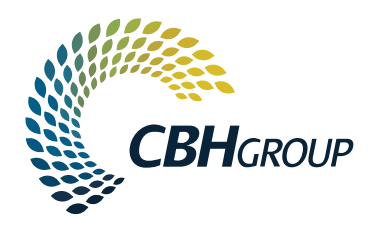

# Sitepass – Contractor Business and Employee Registration Guide

19th September 2023

## Contents

| Business Information Required                               | 3  |
|-------------------------------------------------------------|----|
| Information Required for Registration                       | 3  |
| Business Registration Process                               | 3  |
| Business Pre-Qualification Process                          | 10 |
| Employee Registration and Management to CBH Sitepass portal | 11 |
| Information Required for Employee Registration              | 11 |
| Registration Process                                        | 11 |
| Login to Sitepass with an existing account                  | 12 |
| Create a Sitepass account                                   | 13 |
| Employee Workflow Categories                                | 14 |
| Complete Required Training                                  | 16 |

To undertake contract work for CBH, your business is required to be registered and approved in Sitepass. The Sitepass system is the CBH Contractor Management database. The first step in this process is to register and be pre-qualified by your CBH Representative (Contract Manager).

#### **Business Information Required**

- □ Your business contact details, including ABN
- □ Your full legal business name
- □ Your business structure such as a Trust
- □ Copy of business logo
- □ The Risk Category Information from your designated CBH Contract Manager \*\*If you do not have a designated CBH Contract Manager and do not know this information, please complete the highest risk level questions you think are relevant to your business speciality\*\*
- □ Your business safety documentation HSE injury history, licences and safety management plan.
- □ Invitation code as supplied by CBH Group.

#### Information Required for Registration

- A. CBH Contractor Management Minimum Requirements Standard
- B. Critical Risk Control Standard (if applicable)

#### **Business Registration Process**

1. Register your business firstly through https://www.cbh.com.au/suppliers You will be required to be supplied an invitation link by your CBH Representative.

The supplied link above will navigate the user to the Sitepass portal initial login page at https://cbhgroup.mysitepass.com/

| () HELP                                                         |  |
|-----------------------------------------------------------------|--|
| Welcome to<br>Sitepass                                          |  |
| One place to manage your workforce safety, risk and compliance. |  |

| Email                         |                          |
|-------------------------------|--------------------------|
| you@example.com               |                          |
| Password                      | Forgotten your password? |
| Enter your password           |                          |
|                               |                          |
| Lo                            | igin                     |
| No account yet? Sign-up below |                          |
| Reg                           | ister                    |
| Have an invitation code?      |                          |
| Use invita                    | ation code               |

A connection email notification is sent to you via email from your CBH Contract Representative.

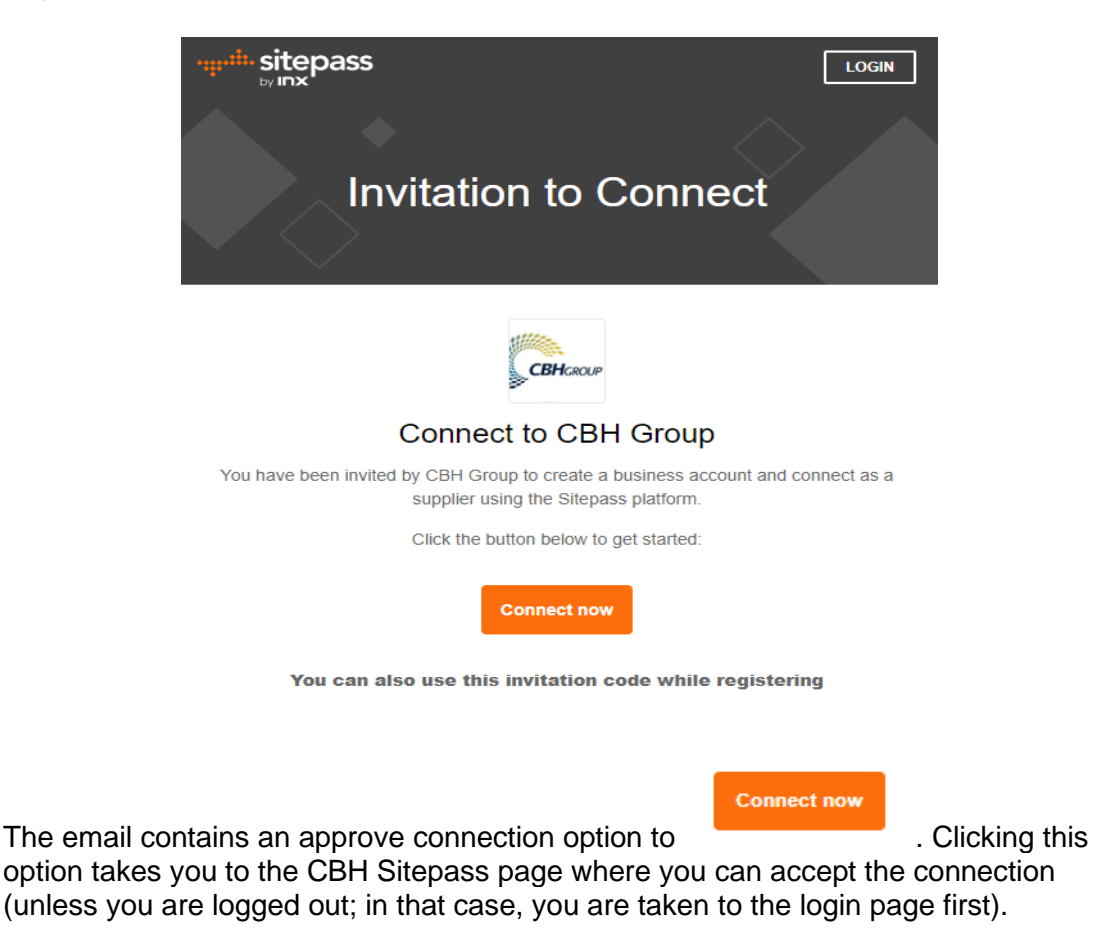

2. To Register as a Contractor Business **you need to be invited by CBH** and be agreeable to function in the Contracting Business Administration role. Please enter the code listed in the invitation email. If you haven't received an invitation code please ask your CBH Representative to invite you.

| Selecty | your contractor type                      |
|---------|-------------------------------------------|
|         | Business<br>I am registering my business. |
| 00°     | <b>Worker</b><br>I am registering myself. |
|         | Continue<br>Cancel                        |

3. Complete all the registration steps from 1-5. \*Note\* - This will assign you as a responsible Business Administration person for the Contracting Business. (More than one person can be assigned as the Business Admin)

#### Select your contractor type

| SELECTED                                                                                                    |                        |
|----------------------------------------------------------------------------------------------------|------------------------|
| Business                                                                                                    |                        |
| I am registering my business.                                                                                                    |                        |
|                                                                                                    |                        |
|                                                                                                    |                        |
| 000 Worker                                                                                                    |                        |
| I am registering myself.                                                                                                    |                        |
|                                                                                                    |                        |
| Continue                                                                                                    |                        |
| Cancel                                                                                                    |                        |
|                                                                                                    |                        |
| Connecting with CBH Group                                                                                                    |                        |
| CBH Group has invited you to connect as a contract<br>business with the supplier role.                                                         | tor                    |
| NOTE                                                                                                    |                        |
| This invitation is for business owners.                                                                                                    |                        |
| If you are not a business owner (eg an employee<br>worker), please contact your employer for the co                                            | rrect                  |
| invitation code                                                                                                    |                        |
| If you already have a business account with Sitepas<br>login now to accept the invitation.<br>No account? Create a new business account to get | s, you can started.    |
| Login to existing business account                                                                                                    |                        |
| or                                                                                                    |                        |
| Create vour business                                                                                                    |                        |
| account                                                                                                    |                        |
| doodant                                                                                                    |                        |
| First name                                                                                                    | REQUIRED               |
| Enter your first name                                                                                                    |                        |
| Last name                                                                                                    | REQUIRED               |
| Enter your last name                                                                                                    |                        |
| Email                                                                                                    | REQUIRED               |
| you@example.com                                                                                                    |                        |
| You'll need to verify that you own this email account                                                                                          |                        |
| Password                                                                                                    | REQUIRED               |
| Enter your password                                                                                                    | 0                      |
| Password must contain at least one upper character, one lowe<br>digit, one special character and must be at least 8 characters long            | r character, one<br>3. |
| I agree to the Sitepass terms and conditions.                                                                                                  |                        |

4. Steps 2 requires you to verify your email address and the initial completion of the account details.

### **New Account Registration**

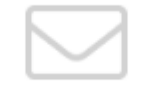

#### Almost done...

We just need to verify your email address to complete your Sitepass account registration.

Enter this code on the registration page:

| ©<br>Hi k, welcome to Sitepass, your workforce<br>management system                                                                                                    | Account Details<br>Profile Photo                                                                                                    |
|----------------------------------------------------------------------------------------------------|----------------------------------------------------------------------------------------------------|
| ✓ Step 1: Create your account                                                                                                    | Upload a photo; this will be used to identify you in Sitepass. This photo should be clear and easy to see while being free of obstructions. You can o uploaded it.      |
| Step 2: Verify your email                                                                                                    | Photo                                                                                                    |
| <ul> <li>Step 3: Complete your personal details</li> <li>Provide your personal details for your account. This step includes:</li> <li>Profile photo</li> <li>Contact phone number</li> <li>Time zone</li> </ul> | Drop your<br>image<br>here<br>UPEG and PNG images supported. Minimum resolution: 240 (width) X 240 (height)                                                             |
| O Step 4: Validate business number                                                                                                    | Account Details                                                                                                    |
| O Step 5: Setup your business profile                                                                                                    | Provide your name and time zone for your Sitepass account. Your Sitepass ID is generated by Sitepass and is unique to your account. Your userna signing up to Sitepass. |

5. Step 3 requires the account details to be completed.

| Account Details                                                                                                    |    |
|----------------------------------------------------------------------------------------------------|----|
| Profile Photo                                                                                                    |    |
| Upload a photo; this will be used to identify you in Sitepass. This photo should be clear and easy to see while being free of obstructions. You can crop and rotate your image once you hauploaded it.                                                                                                    | ve |
| Photo          Image: Description       Image: Description         Image: Description       Image: Description         Image: Description       Image: Descrinter         Image: De | Ð  |
| Account Details                                                                                                    |    |
| Provide your name and time zone for your Sitepass account. Your Sitepass ID is generated by Sitepass and is unique to your account. Your username is the email address you used whe                                                                                                    | 1  |

6. <u>Step 4 requires a validation of the correct business reference number for the</u> <u>Contracting Business.</u> The system will not register the business if this reference number is invalid.

#### **Business Number**

Select the primary business reference number that will be used to identify your business. The number needs to be valid and unique.

| B Required field |          |
|------------------|----------|
| Business number  | REQUIRED |
|                  |          |
| Required field   |          |

 When completing <u>Step 5</u> in the registration process, it is <u>important to correctly</u> <u>enter</u> all the details within the Business Profile entry fields. Complete all the required information.

| •         | Step 5: Setup your business profile                                                                                                    |
|-----------|----------------------------------------------------------------------------------------------------|
|           | <ul> <li>To complete the registration, you will need to<br/>provide your business profile information. The<br/>information required includes:</li> <li>Business logo</li> <li>Trading and legal business names</li> <li>Business structure</li> <li>Industry</li> <li>Business address</li> <li>Business contact information</li> <li>Preferred currency for billing</li> </ul> |
| STEP 5 OF | = 5                                                                                                    |

8. Once registered the Sitepass system will send you verification emails to your chosen email address and you will be able to navigate through to the dashboard webpage of your business. The CBH Group – connect icon will be showing on the right-hand side of the dashboard page. Choose the Connect icon.

Hi k, it looks like you haven't started a workflow yet. Let's get started by connecting with one of your clients:

| CBHoose | CBH Group | + Connect |
|---------|-----------|-----------|
| 120     | -         |           |

9. Once connection has been completed the side navigation will appear. Choose the 'Clients' and the 'CBH Group' icon from the option provided.

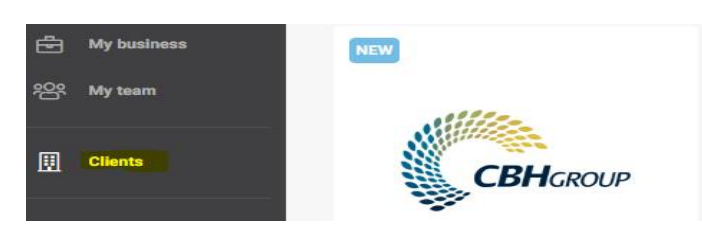

10. Complete the mandatory workflow category questions provided within the next three steps on the system.

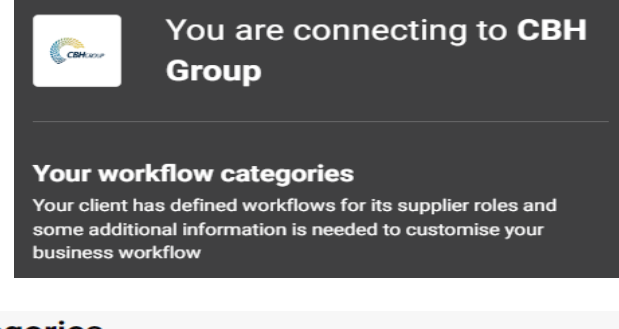

# Workflow categories + Add > Are you a business that will be conducting surge transport work? (This only applies if you are a grower manDatory : > working directly to CBH) > Is your Scope of Work greater than 3 weeks? MANDATORY > Does your Scope of Work contain critical risk? MANDATORY : > Will you utilise Sub Contractors? MANDATORY

11. Pick your chosen worksites from the supplied list available. When the correct information has been entered, choose next.

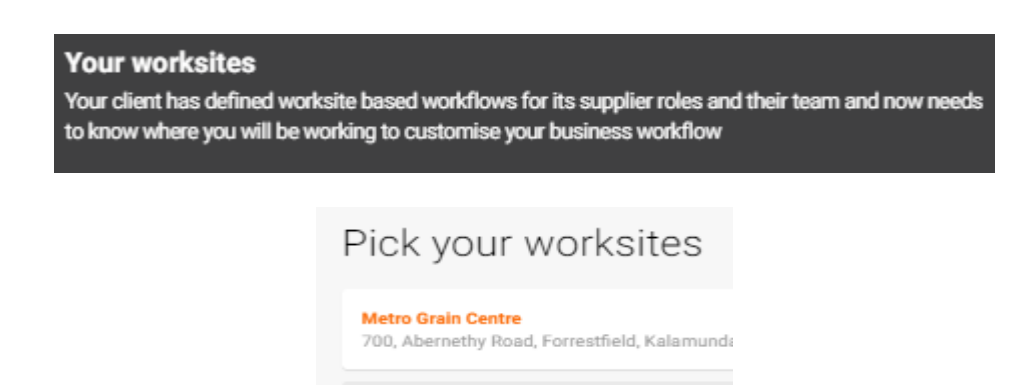

12. The next step allows for existing Sitepass employees to connect, you can either 'Pick your team' and finish or skip this to complete later.

| Pick your team    |  |
|-------------------|--|
| + Add an employee |  |
| Skip              |  |

Once the questions are completed and dependant on the answers provided the Business Overview Summary page will appear. All the allocated sections within the system will be required to be completed.

#### **Business Pre-Qualification Process**

When you have registered your Contracting Business, you will be able to access the below sections within the Business Overview Summary profile on the business logon account that you have created.

They can be accessed by either going to the left-hand side of the page or accessing the 'My Tasks' section icon within the Business summary profile.

| YOUR BUSINESS STATUS      Homplete        | My business overview                                       |
|-------------------------------------------|------------------------------------------------------------|
| WORK REQUIREMENTS                         | My tasks                                                   |
| ි Overview                                |                                                            |
| + Training Matrix                         | Complete your Training Matrix step.                        |
| Pre Qual - Core Criteria (B,C,D<br>Class) | Complete your Pre Qual - Core Criteria (B,C,D Class) step. |
| Pre Qual - Critical Risk (C,D<br>Class)   |                                                            |
| HSE Cultural Alignment     Questionnaire  | Complete your Pre Qual - Critical Risk (C,D Class) step.   |
| + HSE Performance History                 | Complete your HSE Cultural Alignment Questionnaire step.   |
| + Risk Assessments                        |                                                            |
| - MANAGE                                  | Complete your HSE Performance History step.                |
| Workflow categories                       | Complete your Risk Assessments step.                       |
| D Connected worksites                     |                                                            |

After submission of the required Business overview section documents and questions, these will then be checked for quality assurance purposes and verified as correct by your CBH Representative. Each section will be required to be completed to show the 'Approved' icon within the Sitepass system except for the 'Training Matrix' section which <u>does not need</u> to be completed. The 'Training Matrix' section is for CBH Expand and Enhance (Project Delivery Group PDG) Contracting Business(s) only. <u>Contracted works will not be able to commence until all applicable sections have been approved by your CBH Contract Manager.</u>

The Sitepass system will send verification emails when the required workflows have been approved.

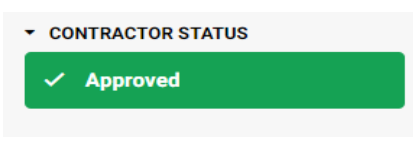

#### **Employee Registration and Management to CBH Sitepass portal**

Once your business has been registered, pre-qualified and approved to work for CBH, it is the responsibility of the Contractor to ensure employees are registered and fully approved **before mobilisation** to a CBH site. On the Sitepass system employees are defined as workers and will be allocated within the 'My team' link.

#### Information Required for Employee Registration

- Invitation code as supplied by the employer.
- Individual email address and contact mobile phone number.
- Employee contact details, role type and photo.
- Employee identification.
- Evidence of the applicable licences held.

#### **Registration Process**

#### Register the employee by invitation

#### Employee Registration is via the main portal at: https://cbhgroup.mysitepass.com/

| ••••••                     |                                              |  |
|----------------------------|----------------------------------------------|--|
| Welcor<br>Sitepas          | ne to                                        |  |
| One place t<br>risk and co | o manage your workforce safety,<br>mpliance. |  |
| Email                      |                                              |  |
| you@example.               | .com                                         |  |
| Password                   | Forgotten your password?                     |  |
| Enter your pas             | sword                                        |  |
|                            | Login                                        |  |
| No account yet?            | ? Sign-up below                              |  |
| Register                   |                                              |  |
| Have an invitati           | on code?                                     |  |
|                            | Use invitation code                          |  |

양 My team

Employees that will be working on a CBH site can be registered under the dashboard profile. They will <u>need to be invited by a Contracting Business Administrator</u> so as to be connected to your business as well as CBH Group.

🕀 Invite team

Access the 'My Team' link, select \_\_\_\_\_\_\_ and send the invitation by the Personal Invite to the employees individual email address. Sitepass Contractor Business and Employee Registration Guide - INX

| Group invite                 | Personal invite          |
|------------------------------|--------------------------|
| Assign a role                | REQUIRED                 |
| Employee                     | -                        |
| Link                         |                          |
| https://gamma.sitepass.io/wn | ns/api/v1/connect/Nbw_aP |
| Link will expire in 30 days  |                          |
| Email address                | REQUIRED                 |
| kk@hotmail.com               |                          |
|                              |                          |
| Send                         | invitation               |

The employee will receive an email to their chosen individual email address and will need to use the information and links within the system generated email to register the employee/worker account.

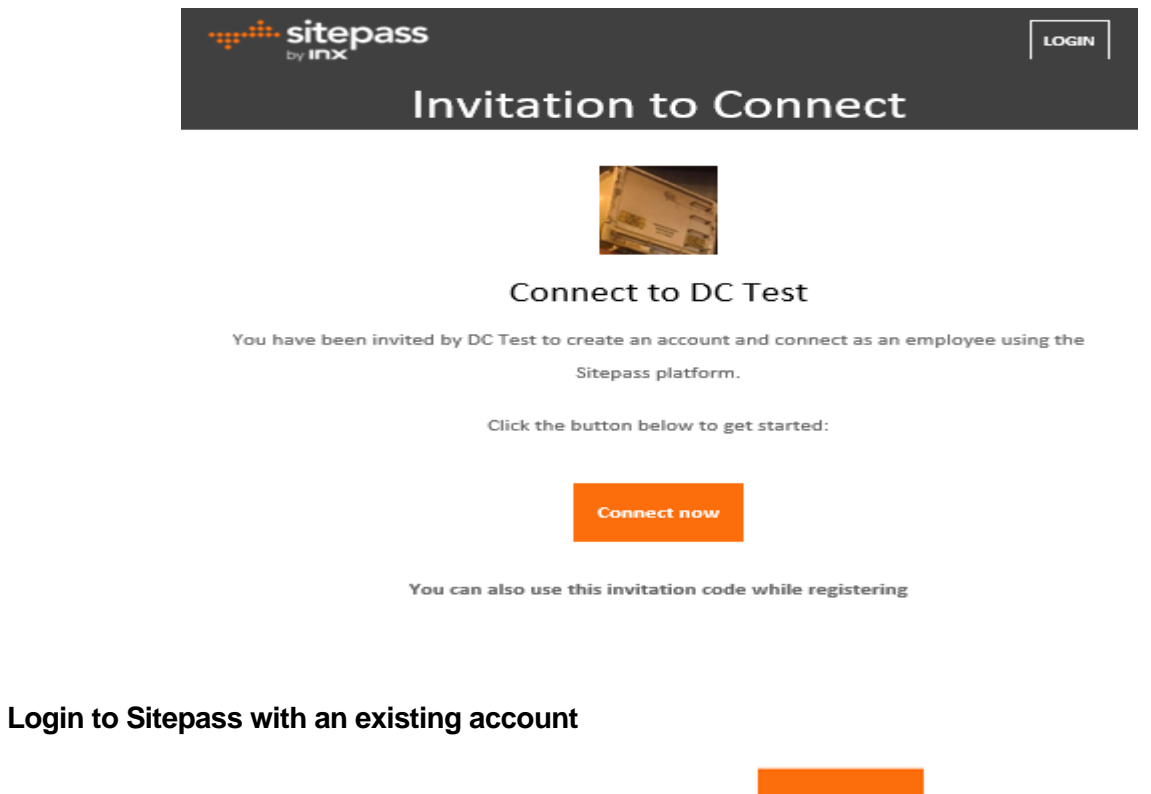

The employee can select the 'Connect now' icon

Connect now

and then login to an

existing Sitepass account to accept the invitation.

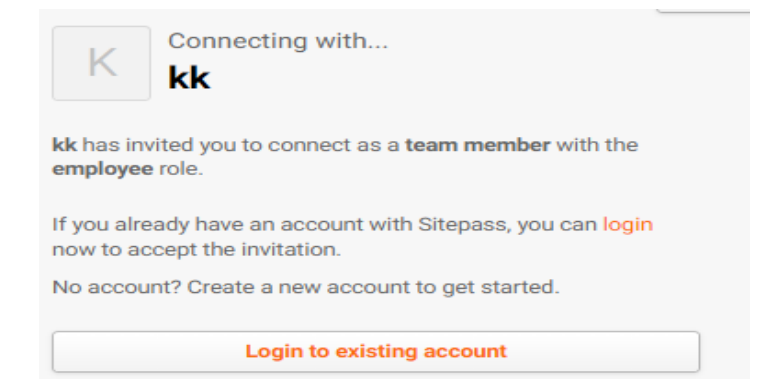

The employee will be navigated to their own dashboard page where they will have the CBH workflows allocated within and will be required to be completed by selecting the

'My workflows' link I My workflows on the side navigation area and then choose

the CBH Group icon to commence these workflows.

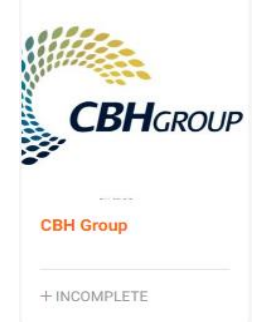

These workflows will then be able to be completed by following the instructions in the Employee Workflow Categories section within this document.

#### Create a Sitepass account

If the employee does not have an existing account a new profile is required to be created by choosing the 'Create your account' option and completing the registration fields on the Sitepass login web page; https://cbhgroup.mysitepass.com/

The 'Invitation Code' as supplied by the employer will be required to be entered. The registered individual email address will also be required to be verified by entering the verification code as generated by the Sitepass system.

| C         | reate your account                                                                                                    |          |
|-----------|----------------------------------------------------------------------------------------------------|----------|
| Fire      | st name RE                                                                                                    | QUIRED   |
| E         | nter your first name                                                                                                    |          |
| •         | Required field                                                                                                    |          |
|           | Enter invitation code                                                                                                    |          |
|           | To register as a <b>Team member</b> you need to be invited by your<br>employer. Please enter the code listed in the invitation email.<br>If you haven't recieved an invitation code, please ask the<br>employer to invite you. |          |
|           |                                                                                                    |          |
| Verificat | ion code                                                                                                    | REQUIRED |
| Enter v   | erification code                                                                                                    |          |
| Didn't re | ceive a code? Check your junk mail folder or resend verification email                                                                                                    |          |

| Hi To<br>man | est, welcome to Sitepass, your workforce<br>agement system                                                                                                    |
|--------------|----------------------------------------------------------------------------------------------------|
|              |                                                                                                    |
|              |                                                                                                    |
| •            | <ul> <li>Step 3: Complete your personal details</li> <li>Provide your personal details for your account. This step includes:</li> <li>Profile photo</li> <li>Contact phone number</li> <li>Time zone</li> </ul> |

Once registered the employee will be navigated to their profile dashboard webpage and will be required to Connect to the CBH Group by choosing the '+Connect' icon in

the 'My Workflows.' Knows on the side navigation and then choose the

CBH Group icon to commence the required workflows.

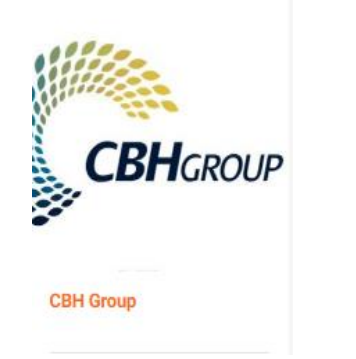

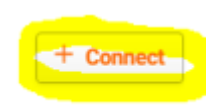

#### **Employee Workflow Categories**

CBH Group has defined workflow categories for our contractor worker roles which will be customised into the personal workflow on the Sitepass system.

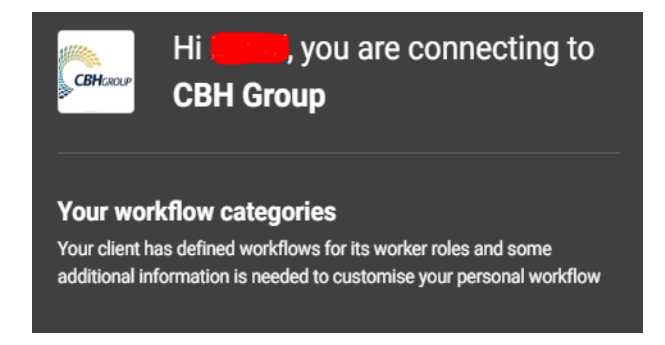

 Choose the employee work categories from the mandatory options provided and choose 'Finish' for completion.

Pick your work categories

Note: Road Transport Drivers MUST select the "Grain Truck Driver MC" Category and Tarping workers MUST select "Tarping Contractor" to ensure the link between Sitepass and Loadnet/Rover is created

| Select relevant work types MANDATORY |                                           |
|--------------------------------------|-------------------------------------------|
|                                      | Rigging/Dogging                           |
| Q Search                             | Scaffolder/Rope Access                    |
|                                      | <ul> <li>Tarping Contractor</li> </ul>    |
| Grain Truck Driver LR                |                                           |
| Grain Truck Driver MC                | Trade Qualitied (Roilermaker Fitter Plum) |

 Choose the defined worksites from the list provided on the system and choose 'Finish' for completion.

| Pick your worksites |
|---------------------|
| + Add a worksite    |
| Finish              |

 Once the workflow categories are completed, the employee will be navigated to the 'My Workflows page whereby all the sections of the overview page will be required to

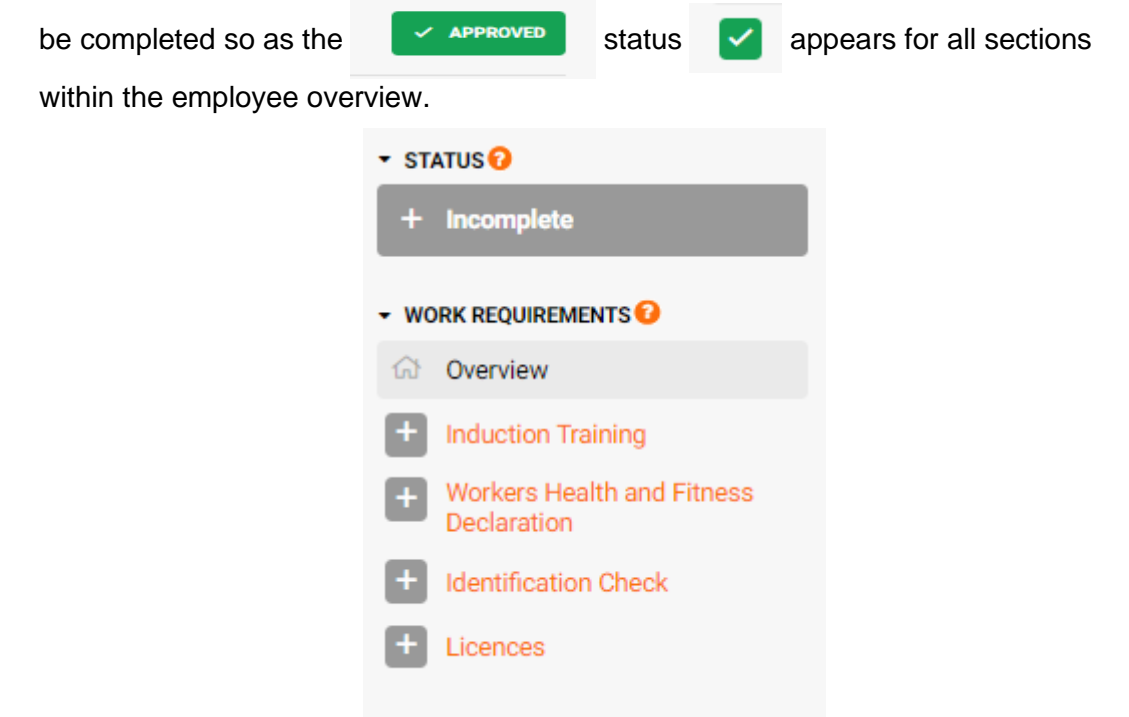

#### **Complete Required Training**

The registered employee(s) in the contracting business are required to complete all the allocated training courses within their induction training section.

It is only the employee that can complete their allocated course(s) within their profile and **must be** logged on to the Sitepass system with their employee logon details.

The assigned training can be accessed from the dashboard page of the employee profile, or

choose 'My Training' from the side navigation area or the allocated training + Induction Training

courses will show in the 'Induction Training' section , where you can choose the applicable course to commence or select and launch the course by choosing the highlighted icons as shown below.

#### My training

|     | Status: Completed   | • Workflow: All •  | Q Se      | arch by course n | ame or ID  | _                |
|-----|---------------------|--------------------|-----------|------------------|------------|------------------|
|     |                     |                    | Launch co | urse<br>E        |            |                  |
| Onc | e all the allocated | training is comple | eted, the | Inductio         | n Training | will show in the |

The employee will receive Sitepass system generated emails to their chosen individual email address to advise of the changes in their employee profile and overall approval status.

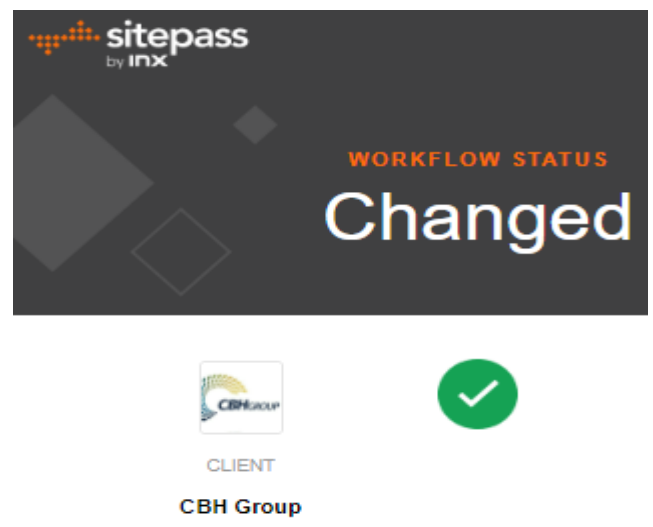